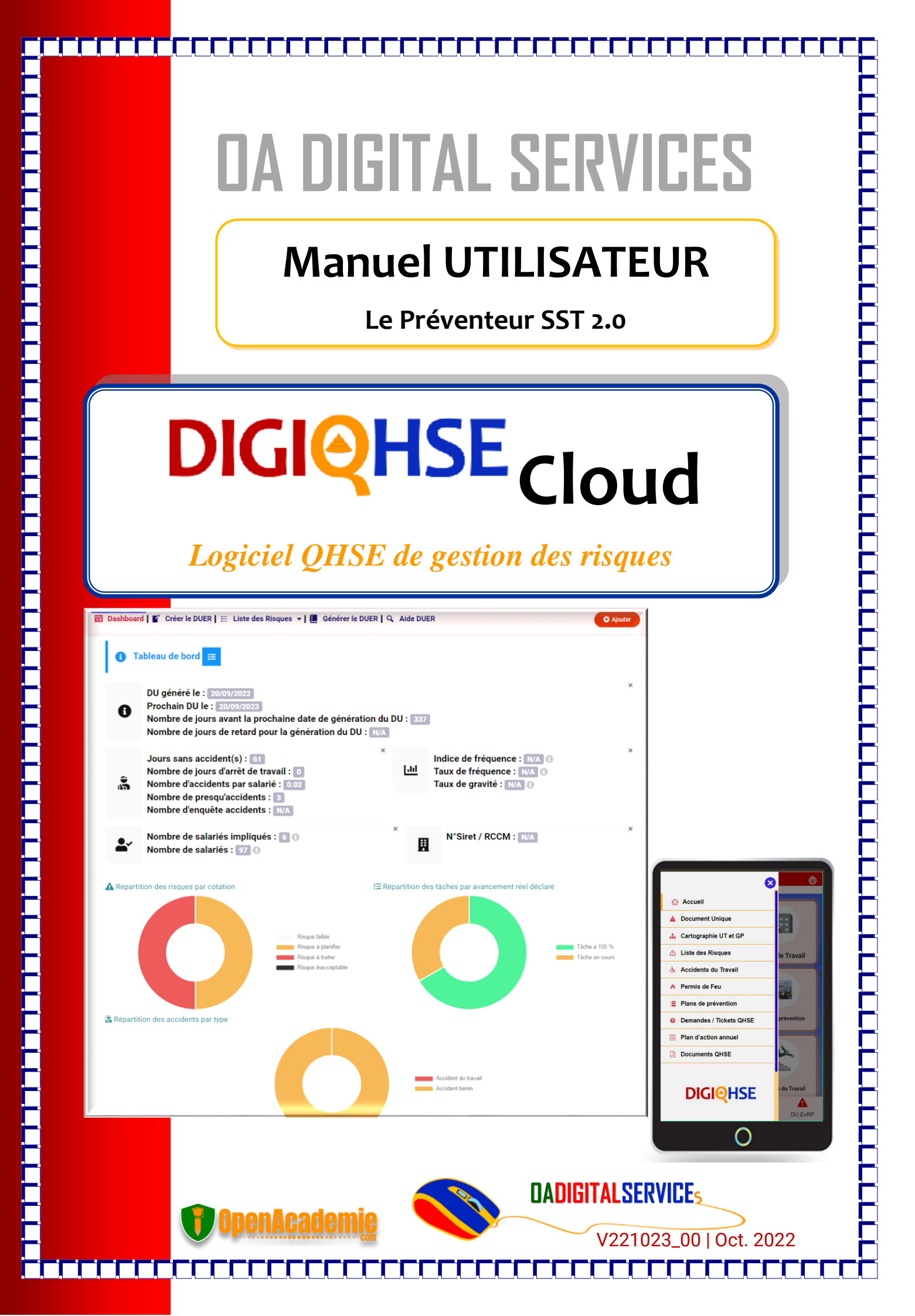

# Manuel UTILISATEUR DIGIQHSE Cloud Le Préventeur SST 2.0

Evolution des versions

V221023\_00 – Oct. 2022 | Création | Publié

## Tous droits réservés à OA DIGITAL SERVICES

## Rédaction : Madi ZONGO,

Ingénieur QHSE / Développeur & intégrateur web / LMS Manager (Email : madi.zongo@openacademie.com)

## <u>Avertissement !</u>

Il s'agit d'un guide « étape par étape » et dans chaque chapitre, vous devrez suivre l'ordre de présentation des éléments.

Un ordinateur ou une tablette + une connexion internet est nécessaire pour appliquer le contenu de ce manuel.

Pour la configuration de l'application, veuillez consulter le « **Manuel Administrateur** système DIGIQHSE »

Pour tester, veuillez utiliser les informations ci-dessous :

Identifiant Admin = AdminD et mot de passe = AdminD | rôle « Administrateur DIGIQHSE »

Identifiant Utilisateur : UserD Mot de passe : UserD | rôle « Utilisateur DIGIQHSE »

Page de connexion : https://demo.digiqhse.com/app/

Pour en savoir plus sur l'offre DIGIQHSE : <u>https://openacademie.com/digiqhse/</u>

*Pour obtenir l'assistance :* <u>https://erp.openacademie.com/assistance/</u> ou par email à <u>contact@digiqhse.com</u>.

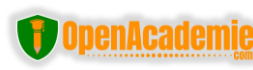

# **SOMMAIRE**

| À propos du logiciel DIGIQHSE                                                       | 4  |
|-------------------------------------------------------------------------------------|----|
| Connexion à DIGIQHSE                                                                | 5  |
| A la découverte des principaux modules et fonctionnalités                           | 9  |
| 1. Le module DUER (DigiRisk)                                                        | 9  |
| 1.1. Le Tableau de bord                                                             | 9  |
| 1.2. La création des Groupements (GP) et Unités de travail (WU ou UT)               | 10 |
| 1.3. Ajouter et évaluer votre premier risque                                        | 15 |
| 1.4. Ajouter la signalisation                                                       | 20 |
| 1.5. Générer et télécharger les fiches de poste (unité de travail) ou de groupement | 20 |
| 1.6. Les autres onglets du GP ou UT                                                 | 22 |
| 1.7. Retour sur la gestion des tâches                                               | 22 |
| 1.8. Générer le DUER et les autres documents                                        | 25 |
| 1.9. Liste des risques et arborescence des GP/UT                                    | 26 |
| 2. Le Plan de prévention (en cas d'intervention d'entreprise extérieure)            | 27 |
| 3. Le Permis de Feu                                                                 |    |
| 4. Accident du travail                                                              | 29 |
| 5. Projets / Programme annuel de prévention                                         | 29 |
| 6. Les demandes et tickets QHSE                                                     | 29 |
| 7. GED documents QHSE                                                               | 29 |
| 8. La maintenance curative et préventives des équipements (DIGIQHSE Entreprise)     | 29 |
| 9. La Gestion RH (DIGIQHSE Entreprise)                                              |    |
| Tester DIGIQHSE                                                                     | 29 |
| Nos autres services et solutions logicielles                                        |    |

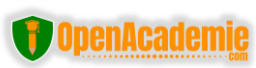

# DIGIQHSE

## À propos du logiciel DIGIQHSE

DIGIQHSE est une application métier de type ERP basée sur cloud pour gérer de façon collaborative le volet Santé & Sécurité au Travail dans l'entreprise, quelle que soit sa taille. Après installation et configuration pour votre entreprise, le logiciel vous permettra de :

- Réaliser et générer le Document Unique d'Evaluation des Risques (DUER) en toute simplicité
   ;
- Créer et valider des plans de prévention pour les travaux réalisés par les entreprises extérieures (Validation & Signature en ligne dématérialisée);
- Faire le suivi des accidents de travail / MP ;
- Gérer des permis de feu pour encadrer les interventions sur points chauds (Validation & Signature en ligne dématérialisée);
- Gérer les demandes et Tickets QHSE (Outil innovant pour permettre à toute personne équipée d'un smartphone de remonter au service QHSE toute situation dangereuse ou demande d'amélioration - avec photos et un code unique pour le suivi - Cycle de vie);
- Gérer les registres de dangers graves et imminents, des presqu'accidents / incidents et des accidents bénins ;
- Gérer et suivre le Programme annuel de prévention des risques
- Visualiser les KPIs Sécurité + Statistiques dans un tableau de bord innovant
- Gérer les documents QHSE ;
- Générer tous les supports numériques en un clic

L'utilisation de DIGIQHSE ne nécessite aucune installation particulière. Juste un navigateur web + une connexion internet.

## Quelques avantages

- Collaboration à distance entre tous les acteurs de la prévention dans l'entreprise ;
- L'automatisation de la plupart des tâches (gain de temps) ;
- Mise à jour simplifiés de tous les documents QHSE ;
- Implication de l'ensemble du personnel dans la prévention des risques professionnels;
- Conformité à la réglementation en vigueurs (national et international);
- Toutes les preuves sont documentées et sont à portée de main ;
- Un maillon essentiel du système mangement QHSE (Gestion documentaire, Programme de prévention, Implication du personnel, Communication, Conformité aux exigences règlementaires, Reporting,...)

Faites évoluer les pratiques QHSE au sein de votre entreprise en prenant le train de la digitalisation avec l'application **DIGIQHSE** et vos employés et partenaires vous remercieront.

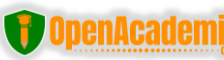

## **Connexion à DIGIQHSE**

Pour utiliser DIGIQHSE, vous devrez être authentifié. Utilisez votre Identifiant et mot de passe pour vous connecter. Vous ne les avez pas reçus ? Demandez à un administrateur de votre logiciel de les créer pour vous.

#### La procédure est simple :

1. Lancez votre navigateur préféré (Chrome, Microsoft Edge, Firefox) sur votre appareil. Assurez-vous d'utiliser les dernières versions.

2. Saisissez l'adresse de votre application (Ex : <u>https://demo.digiqhse.com/app/,</u> <u>https://pro.digiqhse.com/app</u>, https://monentreprise.digiqhse.com/, https://monentreprise.com/). Vous accédez à la page de connexion.

| menu | DIGIQHSE Pro                                                         | ? 🔅 |
|------|----------------------------------------------------------------------|-----|
|      |                                                                      |     |
|      |                                                                      |     |
|      | DIGIQHSE                                                             |     |
|      | Lidentifiant                                                         |     |
|      | <b>ب</b>                                                             |     |
|      | SE CONNECTER                                                         |     |
|      | Veuillez vous connecter pour rejointre votre société / organisation. |     |
|      |                                                                      |     |
|      |                                                                      |     |
|      |                                                                      |     |

Figure 1 : Page de connexion DIGIQHSE

3. Saisissez votre identifiant et mot de passe. Si tout se passe bien, vous serez redirigé vers votre tableau de bord avec les KPIs sécurité et les statistiques.

NB. Pour des raisons de sécurité, vous devrez retourner vers votre administrateur système en cas d'oubli de votre mot de passe et/ou identifiant.

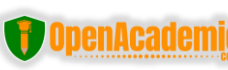

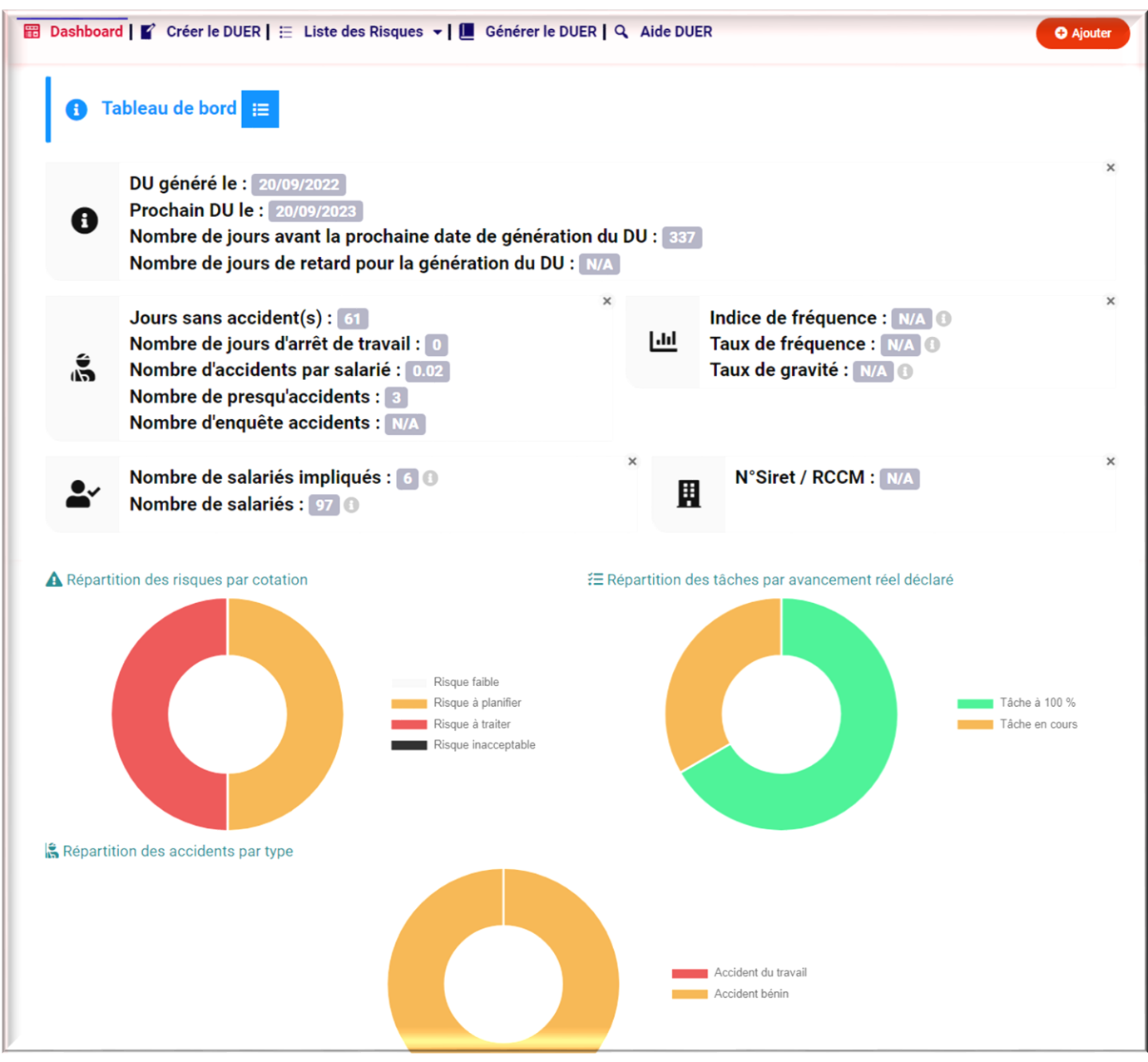

Figure 2 : Tableau de bord DIGIQHSE

A partir du tableau de bord, vous pouvez faire plusieurs actions :

Consulter les informations du tableau de bord : KPIs et stats ;

- 1. Accéder aux éléments du menu « contextuel » liés au tableau de bord (dépend de la configuration de votre application) ;
- Afficher le menu global de gauche pour accéder à tous les modules de DIGIQHSE (Accueil, DUER, Permis de feu, Plan de Prévention, Suivi AT, Demande & tickets QHSE, Projets / Programme de prévention, Document QHSE ...+ modules complémentaires si configurés)
- 3. Afficher le menu global de droite (connexion/déconnexion, paramètres, configuration, gestion des users, ...);
- 4. Accéder au menu du bas sur appareil mobile et sur ordinateur si configuré.

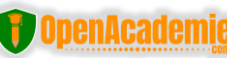

|         | DIGIQHS                               | SE Pro                            | ?@         |
|---------|---------------------------------------|-----------------------------------|------------|
| 2       | DIGIQ<br>Lidentifiant<br>Mot de passe | HSE                               | 3          |
| 4       | SE CONNE                              | CTER                              |            |
|         | Veuillez vous connecter pour rejoint  | tre votre société / organisation. |            |
|         |                                       |                                   |            |
| Accueil | CO<br>Tickets_QHSE                    | Docs QHSE                         | DU_Risques |

Figure 3 : L'emplacement des différents menus de DIGIQHSE

#### Illustration des différents menus de DIGIQHSE

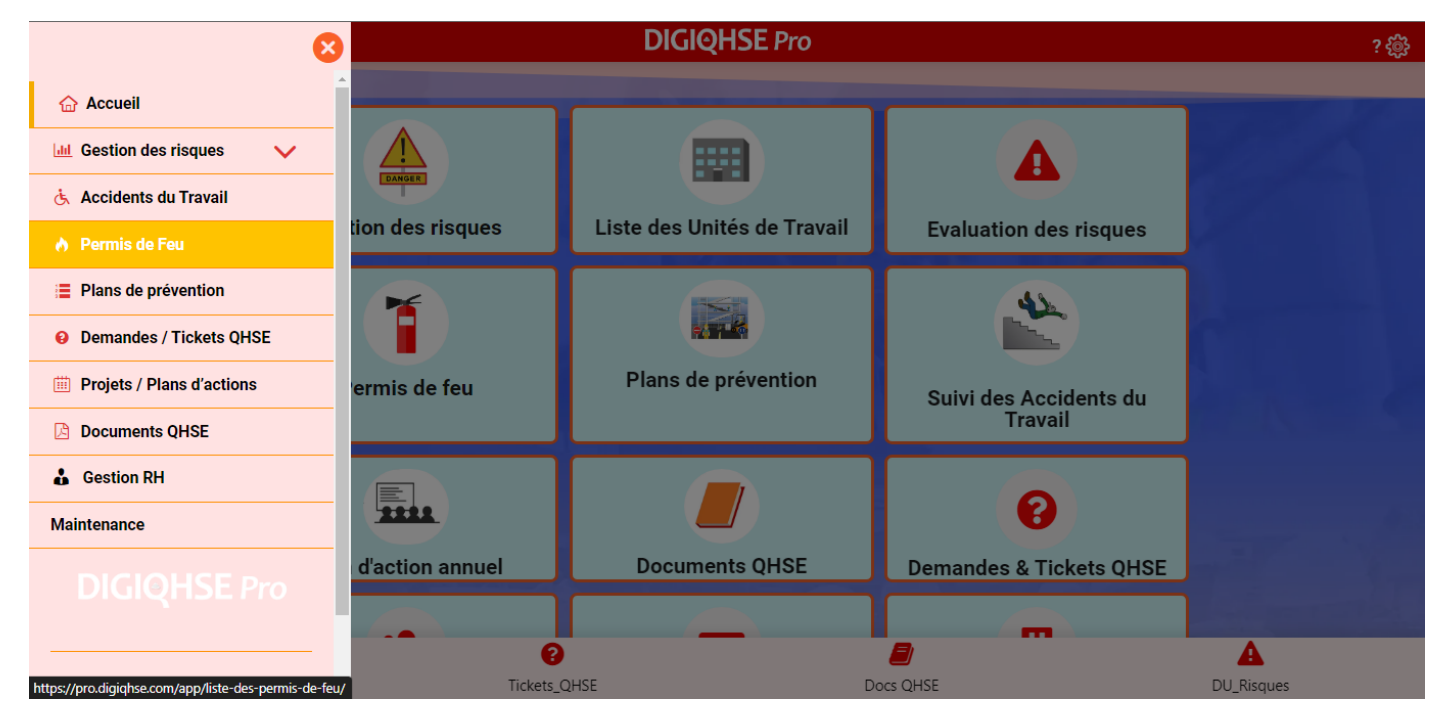

Figure 4 : Menu principal de gauche (DIGIQHSE Pro)

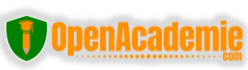

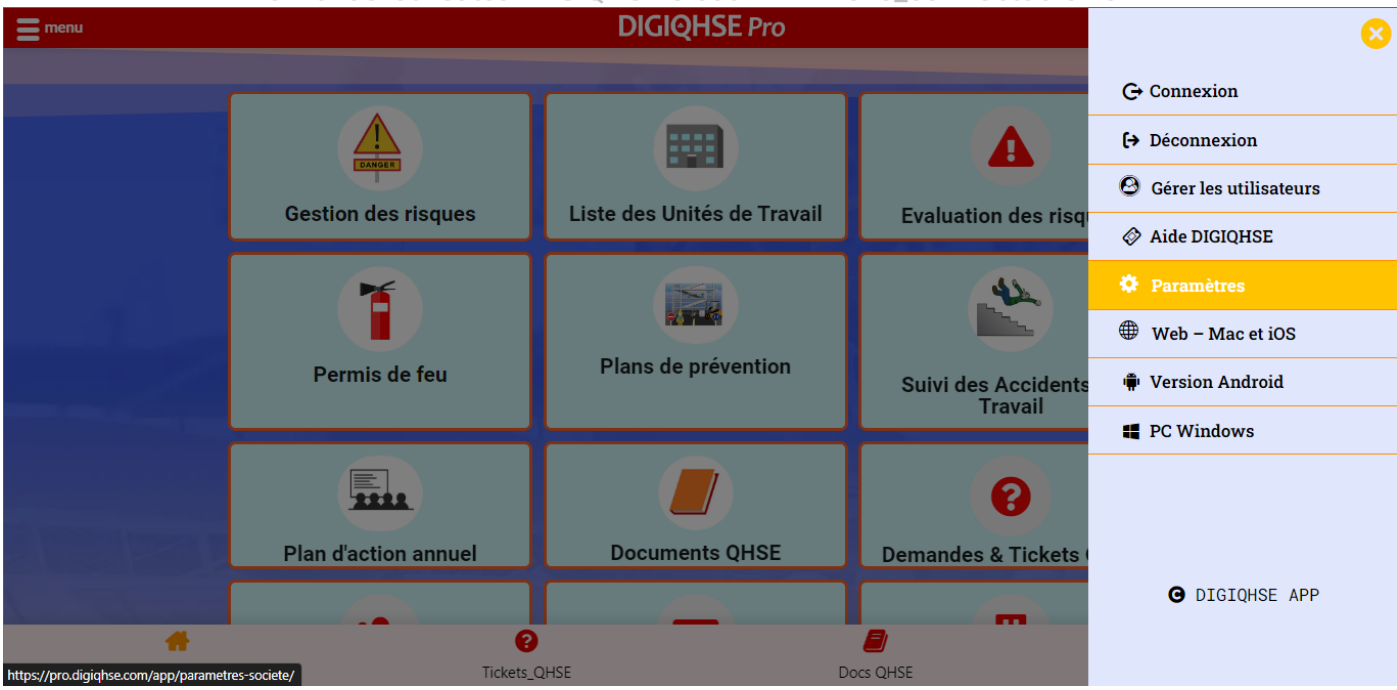

Figure 5 : Menu principal droit (DIGIQHSE Pro)

| •          | Tableau de bord - KPI 😑                                                                                                    |                                                                                                    |   |
|------------|----------------------------------------------------------------------------------------------------|----------------------------------------------------------------------------------------------------|---|
| 0          | DU généré le : 05/10/2022<br>Prochain DU le : 05/10/2023<br>Nombre de jours avant la prochaine date de g<br>Nombre de jours de retard pour la génération                           | Le menu contextuel est<br>fonction de chaque module. Ici<br>est représenté le menu du<br>module qui gère le DUER.<br>génération du DU : 353<br>i du DU : N/A | × |
| <b>1</b> 5 | Jours sans accident(s) : 24<br>Nombre de jours d'arrêt de travail : 3<br>Nombre d'accidents par salarié : 0.25<br>Nombre de presqu'accidents : 9<br>Nombre d'enquête accidents : 2 | Indice de fréquence : 83.33      Taux de fréquence : N/A      Taux de gravité : N/A                                                                          | × |
| <b>.</b>   | Nombre de salariés impliqués : 7 3<br>Nombre de salariés : 12 3                                                                                                    | × N°Siret / RCCM : N/A                                                                                                    | × |

Figure 6 : Menu contextuel, lié à chaque module (Ici le module DUER - DIGIQHSE Pro)

Comme nous l'avons vu, l'application possède 02 menus principaux et des menus contextuels qui dépendent des fonctionnalités de chaque module. Vous trouverez cidessous les détails sur chaque module ou fonctionnalité du logiciel.

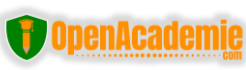

## A la découverte des principaux modules et fonctionnalités

## 1. Le module DUER (DigiRisk)

Ce module est le plus important et est par **DigiRisk** (disponible dans <u>Dolistore</u> et sur <u>Github</u>).

Les principales fonctionnalités sont :

- Le tableau de bord avec KPIs & stats
- La création et la gestion des groupements et unités de travail ;
- L'évaluation des risques et la génération du Document Unique d'Evaluation des Risques (DUER)

#### 1.1. Le Tableau de bord

Après connexion à votre compte, vous accédez au tableau de bord. Il comprend les **indicateurs** suivants :

- La dernière date de génération et la prochaine
- Le nombre de jours sans accidents, arrêt de travail et le nombre d'accidents, presqu'accidents et d'enquête accidents.
- L'indice et le taux de fréquence
- Le nombre de salariés et de salariés impliqués
- La répartition des risques par cotation
- La répartition des tâches par avancement réel déclaré
- La répartition des accidents par type (accident du travail et bénin)

| <b>i</b> 1 | Tableau de bord - KPI ∷                                                                                                    |                                                                                            |   |
|------------|----------------------------------------------------------------------------------------------------|--------------------------------------------------------------------------------------------|---|
| 0          | DU généré le : 05/10/2022<br>Prochain DU le : 05/10/2023<br>Nombre de jours avant la prochaine date de gén<br>Nombre de jours de retard pour la génération d                       | nération du DU : 353<br>u DU : N/A                                                         | × |
| Ű          | Jours sans accident(s) : 24<br>Nombre de jours d'arrêt de travail : 3<br>Nombre d'accidents par salarié : 0.25<br>Nombre de presqu'accidents : 9<br>Nombre d'enquête accidents : 2 | × Indice de fréquence : 83.33 ()<br>Taux de fréquence : N/A ()<br>Taux de gravité : N/A () | × |
| <b>.</b>   | Nombre de salariés impliqués : 7 3<br>Nombre de salariés : 12 3                                                                                                    | N°Siret / RCCM : N/A                                                                       | × |

Figure 7 : Tableau de bord 1/2

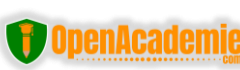

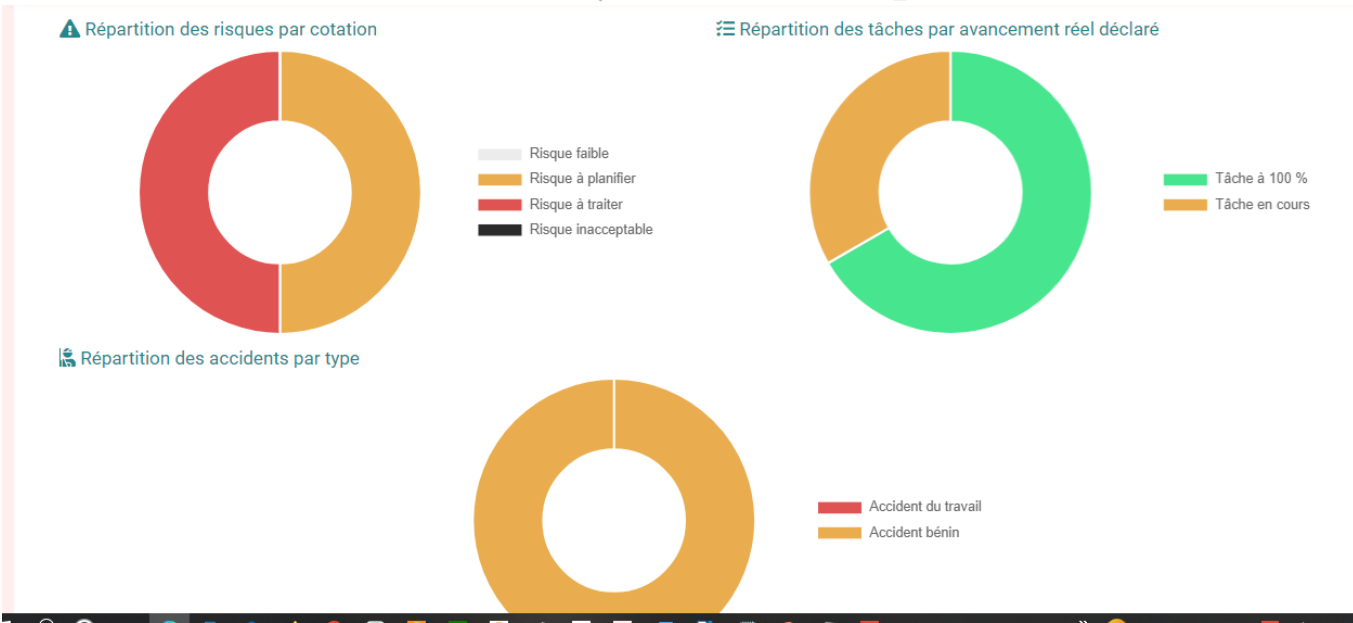

Figure 8 : Tableau de bord 2/2

#### **1.2. La création des Groupements (GP) et Unités de travail (WU ou UT)** Notion d'unité de travail

Il ne faut pas confondre poste de travail et unité de travail qui définit un groupe homogène de salariés exposés aux mêmes risques professionnels. Définir les unités de travail est essentiel pour construire votre Document Unique d'Evaluation des Risques Professionnels (DUERP)

L'unité de travail, ce n'est pas nécessairement un poste de travail, une fonction, une activité, un processus mais bien une situation de travail dans laquelle un ou des salariés, avec une ou des fonctions différentes et en charge d'activités différentes, est (sont) exposé(s) à un même danger.

La notion d'Unité de Travail (UT) ne doit pas conduire à développer une approche purement analytique (type « poste de travail »), fastidieuse, coûteuse et peu exploitable en termes de décisions car non globale.

En revanche, cette notion trouve un intérêt si elle décrit des ensembles homogènes de situations d'expositions à des dangers. Sur la base d'une cartographie des conditions similaires d'exposition, les unités de travail peuvent être ainsi définies et structurées. Elles constituent le cadre de l'analyse des risques.

A titre d'exemple, certains dangers ou nuisances (bruit, vapeurs, ...) dépassent le périmètre du « poste de travail » et peuvent concerner d'autres salariés proches de celui-ci. Dans ce cas, l'unité de travail pourrait être la totalité de l'atelier de production considéré.

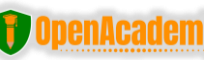

La notion d'Unité de Travail est très utile dans l'élaboration du Document Unique d'Évaluation des Risques Professionnels (DUERP) – *Source* : <u>https://www.qwesta.fr/</u>

## QU'EST-CE QU'UNE UNITÉ DE TRAVAIL ?

La circulaire précise que **la notion d'unité de travail doit être comprise au sens large,** afin de recouvrir les situations très diverses d'organisation du travail. Son champ peut s'étendre d'un poste de travail à plusieurs types de postes occupés par les travailleurs ou à des situations de travail présentant les mêmes caractéristiques. De même, d'un point de vue géographique, l'unité de travail ne se limite pas forcément à une activité fixe, mais peut aussi couvrir des lieux différents (manutention, chantiers, transports...).

En pratique, l'évaluation doit s'approcher au plus près de toutes les situations de travail des salariés. C'est pourquoi l'identification des risques s'opère dans l'unité de travail.

Pour la définir, on pourra prendre en compte différents types de critères :

- > un critère géographique: une communauté de travailleurs située géographiquement dans un même lieu de travail,
- > un critère de métier ou de poste : le regroupement des travailleurs par activité ou par poste de travail,
- > un degré d'autonomie : une communauté de travailleurs exerçant de façon indépendante leurs activités avec leurs ressources et leurs besoins propres.

 $9. \ {\it Extrait} \ {\it de ED} \ {\it 887-INRS} \ {\it Evaluation} \ {\it des} \ {\it risques} \ {\it professionnels} \ (2004)$ 

De ce qui précède, bien définir ses unités de travail est primordial pour réussir la démarche d'élaboration du Document Unique d'évaluation des risques.

\_\_\_\_\_

Pour créer un Groupement (GP) ou une Unité de travail (UT ou WU) il faut suivre la procédure suivante :  $\mathbb{Q}$ 

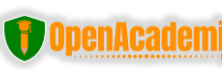

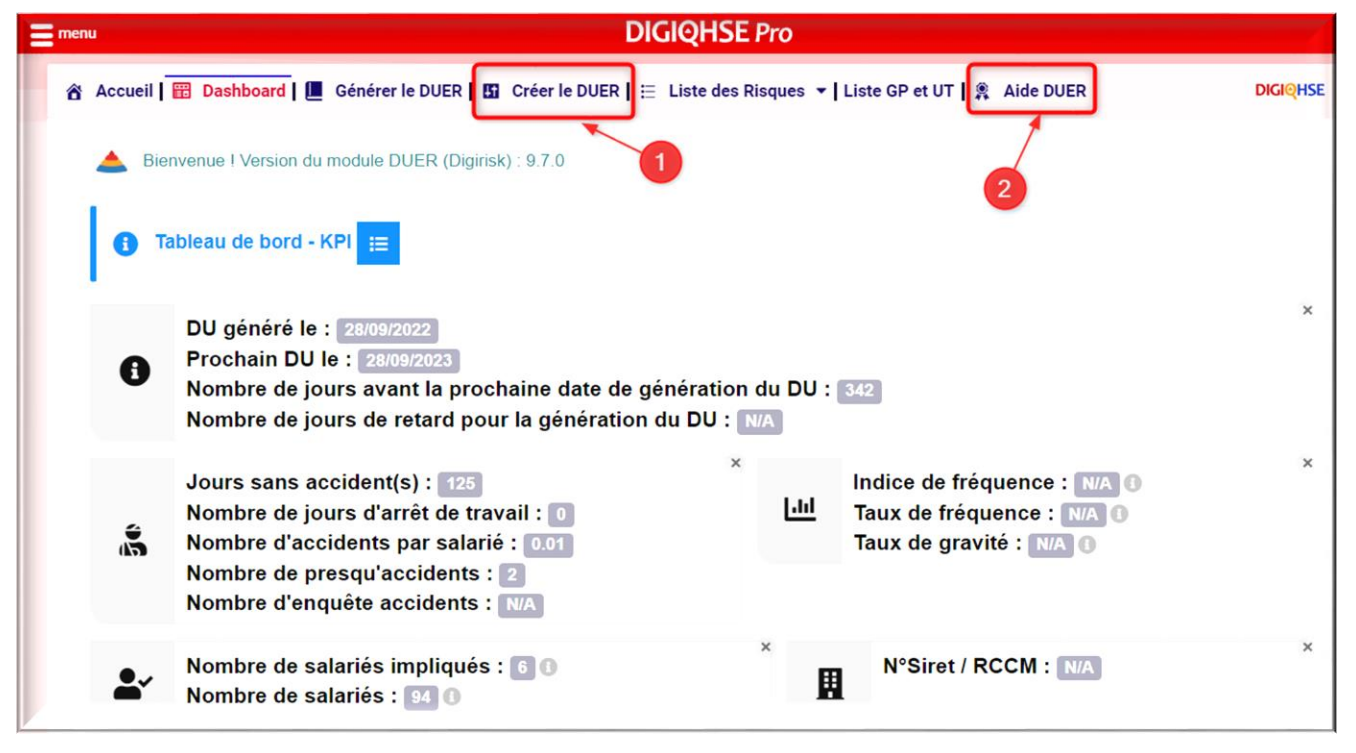

E1. Se connecter DIGIQHSE puis accéder au tableau de bord (Voir procédure ci-dessus)

E2. Cliquer sur « **Créer le DUER** » (1). Vous allez être redirigé vers le module d'évaluation des risques. Vous pouvez cliquer sur « Aide DUER » pour obtenir de l'aide. Le module DUER est également accessible à partir de la page d'accueil de l'application.

|             | Accueil Maintenance Digirisk                                | 🖨 🖶 15.0.2 (                                                                                                    | 📤 digiqhse               |
|-------------|-------------------------------------------------------------|----------------------------------------------------------------------------------------------------|--------------------------|
| *<br>•      | DIGIQHSE PRO Modèle GP WU<br>DIGIQHSE PRO Modèle GP UU<br>1 | Information     Affichage légal     Diffusion d'informations     Listing des risques avec actions correctives     E Listing des risques avec photos     DU |                          |
| *           | Le menu latéral de                                          | Permet de générer le DUER ainsi que d'autres documents<br>utiles après l'évaluation des risques et la configuration de<br>l'entreprise.                    |                          |
| -           | Digirisk                                                    | Informations du Document unique                                                                                                    | $\leftrightarrow \times$ |
| 10          |                                                             | DU généré le : Mise à jour obligatoire tous les 365 Jours                                                                                                  |                          |
| ÷<br>₩<br>₩ |                                                             |                                                                                                    |                          |

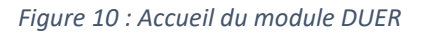

E3. Cliquer sur le bouton « **GP** » **ou** « **WU** » - **Work Unit = Unité de Travail**- (1) pour ouvrir le formulaire. Astuce : faites passer le curseur de la souris sur le nom de l'entreprise ou d'un groupement déjà créé pour voir les 2 boutons « **GP** » **et** « **WU** ».

OpenAcademi

Note : GP permet de regrouper plusieurs unités de travail suivant vos critères de découpage en créant des embranchements de niveau 1, 2 ou 3 selon la complexité de l'entreprise.

| Accueil Maintenance Digirisk |                                                                                      | •                                                                                                    | e  |
|------------------------------|--------------------------------------------------------------------------------------|----------------------------------------------------------------------------------------------------|----|
| DIGIQHSE PRO Modèle          | - 📥 Nouveau groupement                                                               | Le nom de l'entreprise                                                                                    |    |
|                              | Élément parent<br>Libellé I 1                                                        | DU - DIGIQHSE PRO Modèle<br>Atelier Maintenance<br>Regroupe l'ensemble des unités de travail de l'atelier |    |
|                              | Description 2                                                                        | maintenance.                                                                                              |    |
|                              | Doit apparaître dans la liste des<br>éléments de l'interface publique<br>des tickets |                                                                                                    | 1. |
|                              |                                                                                      |                                                                                                    |    |

Figure 11 : Formulaire de création d'un GP

E4. Remplir le formulaire de création du GP ou UT en indiquant le libellé ou nom (1) et la description – facultatif – (2) puis valider par le bouton « Créer ». Félicitation ! vous venez de créer votre premier Groupement / Unité de Travail. Voir le résultat.  $\mathbb{Q}$ 

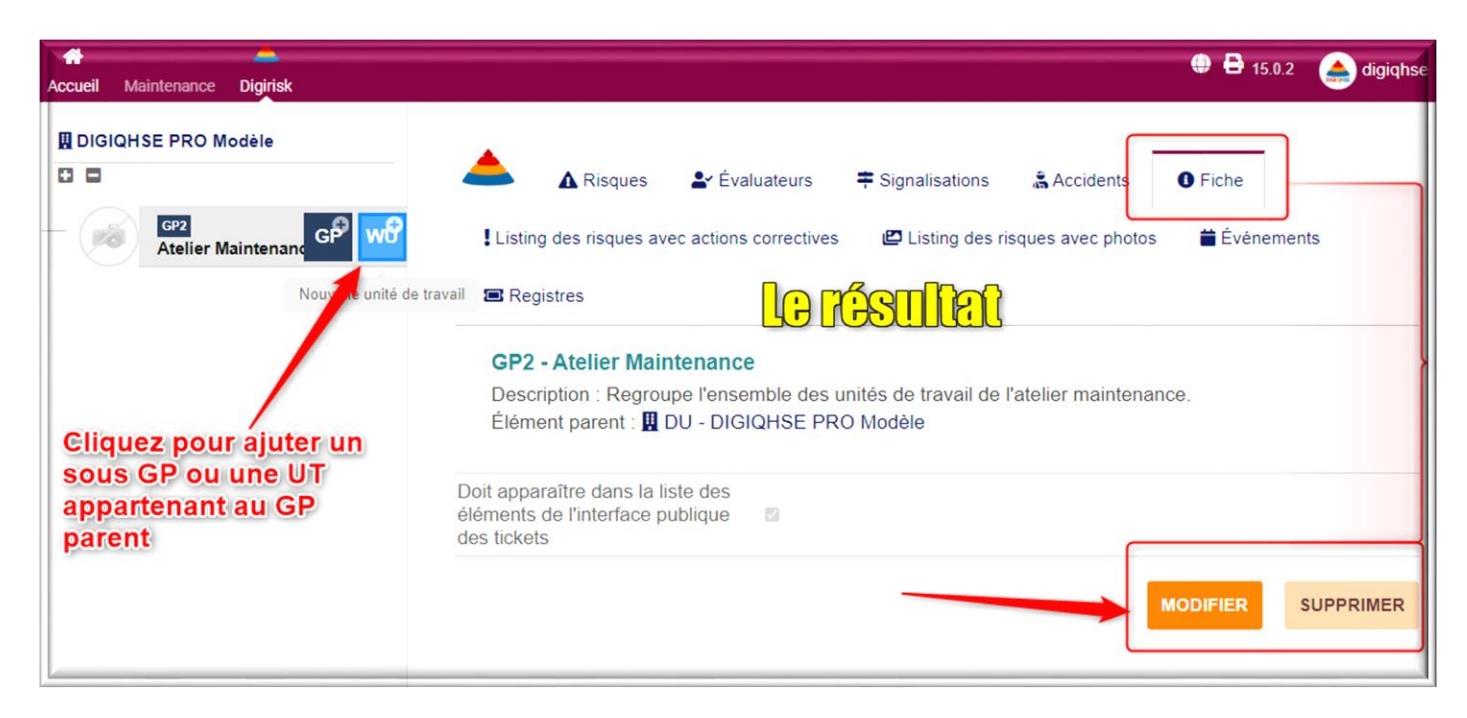

12 : La fiche d'un GP nouvellement créé - peut être supprimé ou modifié.

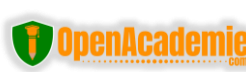

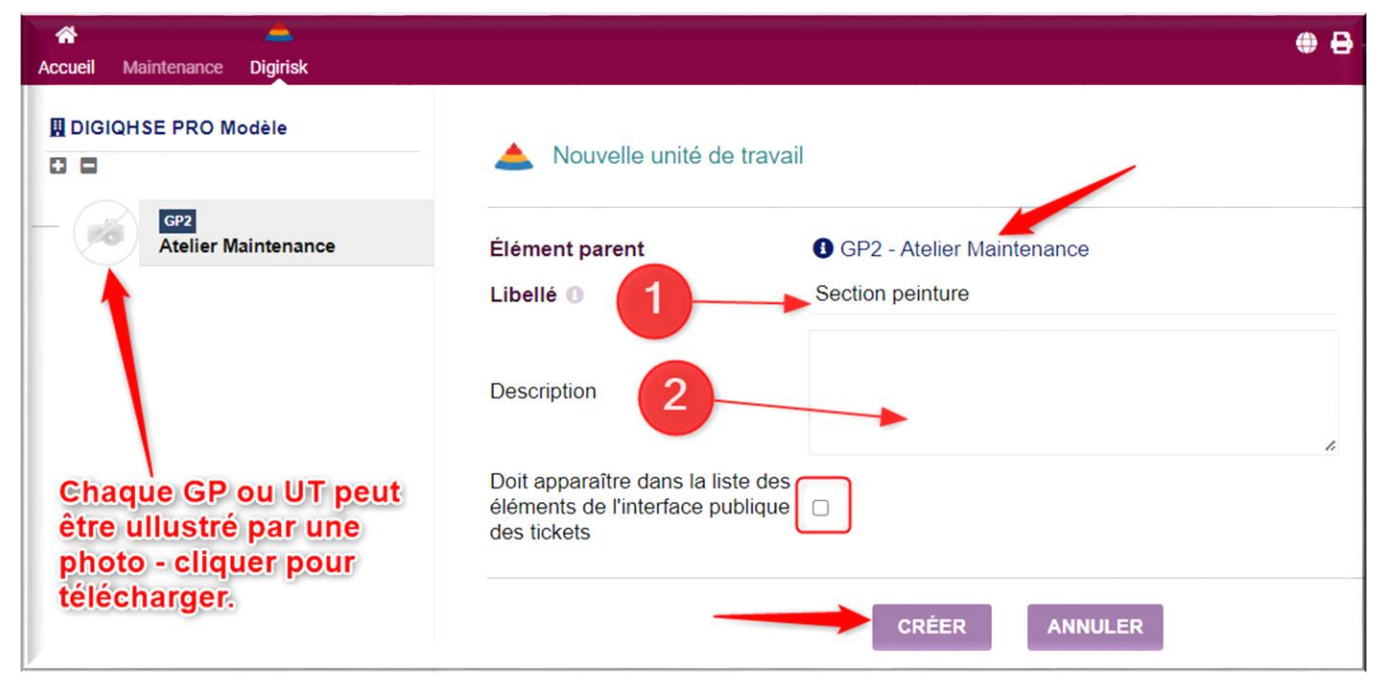

E5. Ajouter tous les autres GP ou UT en suivant la même procédure. Ici l'UT « Section peinture » est un élément du GP « Atelier maintenance ». Possibilité d'illustrer vos GP/UT par des photos. Q

| AJOUT PHOTO                                                  | ×       |
|--------------------------------------------------------------|---------|
| La photo a été ajoutée à la bibliothèque de médias           | ×       |
| Ajouter fichier Choisir des fichiers 2022-06-22_10h28_11.png |         |
| Rechercher                                                   |         |
| 2022-06-22_10h28_11.png                                      |         |
| 3                                                            | Ajouter |

Figure 13 : Procédure d'ajout d'images depuis son ordinateur

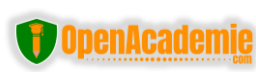

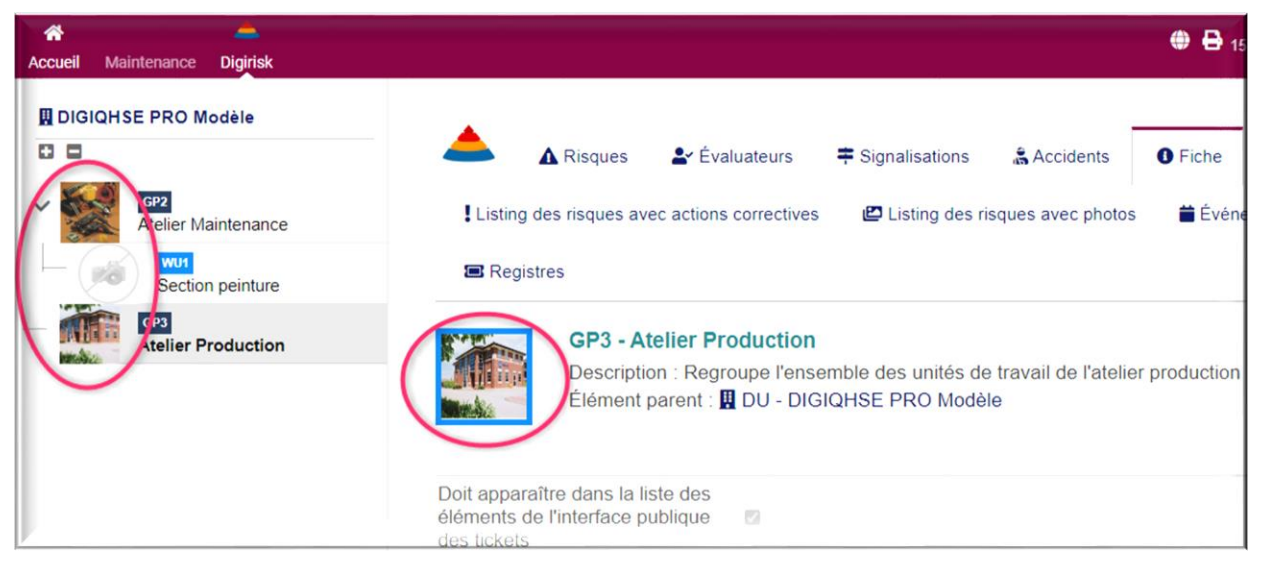

#### 14 : GP/UT avec photos

| 😤 Accueil   🖽 Dashboard   🔳 Générer le DUER   🖪 C | réer le DUER   ☵ Liste des Risques ▼   Liste GP et UT   🗿 Aide DUER |
|---------------------------------------------------|---------------------------------------------------------------------|
| COMPANY PRO Modèle                                |                                                                     |
| GP2 Atelier Maintenance                           |                                                                     |
| Section peinture                                  | 1                                                                   |
| Section soudure                                   |                                                                     |
| GP3 Atelier Production                            |                                                                     |
| Administration Générale                           |                                                                     |
|                                                   | 2                                                                   |
| Enregistrer                                       |                                                                     |

Figure 15 : Arborescence des GP et UT

**E7.** Réorganiser l'arborescence des GP et UT par simple glisser – Déposer (1) puis cliquer sur le bouton « Enregistrer » (2).

Voilà ! Désormais, vous savez tout sur la création des GP et des UT. Il est temps d'ajouter des risques à vos GP et UT.

#### 1.3. Ajouter et évaluer votre premier risque

La création et l'évaluation des risques se fait par Groupement ou par Unité de travail.

Note : Les risques qui concernent toutes les unités de travail d'un Groupement sont évalués au niveau du Groupement. Ces risques seront hérités par toutes unités de travail du GP et cela vous fait gagner en temps. *Ex : le bruit ou les risques liés aux déplacements*.

Ceci dit, la procédure est très simple et consiste en quelques étapes :  $\mathbb{Q}$ 

| Accueil Maintenance Digirisk |                  |                                                                         |                                                      |                               | 15.0.2       | 📤 digiqhse       |
|------------------------------|------------------|-------------------------------------------------------------------------|------------------------------------------------------|-------------------------------|--------------|------------------|
| DIGIQHSE PRO Modèle          | A Riso           | ques Évaluateu                                                          | rs <b>≑</b> Signalisations                           | 🔓 Accidents                   | Fiche        |                  |
| Atelier Maintenance          | Listing des risq | ues avec actions correc                                                 | tives 🗳 Listing des r                                | isques avec photos            | 🞽 Événement  | s                |
| GP3<br>Atelier Production    | GF<br>De<br>Élé  | P2 - Atelier Mainter<br>scription : Regroupe l<br>ement parent : 🎛 DU - | ance<br>'ensemble des unités de<br>DIGIQHSE PRO Modé | e travail de l'atelier<br>ele | maintenance. |                  |
|                              | 📥 Liste des r    | isques (0)                                                              |                                                      |                               | 20           | Ajouter un risqu |
|                              |                  | A                                                                       |                                                      |                               |              | Q×               |
|                              | Réf.             | Cat. D                                                                  | escription                                           | Evaluation -                  | Tâches       |                  |
|                              | Aucun enregistre | ment trouvé                                                             |                                                      |                               |              |                  |

**E1 :** Afficher le groupement ou l'unité de travail (1) souhaité puis cliquer sur l'onglet « **Risque** » (2) et sur le bouton ajouter un risque (3). Cela ouvre le formulaire d'évaluation des risques.  $\$ 

| AJOUT DU RISQUE RK1              | Formulaire d'EvRP           |
|----------------------------------|-----------------------------|
| Risque* Description              |                             |
| A <sup>0</sup>                   |                             |
| Évaluation 3 4                   | 5                           |
| Cotation simple Cotation avancée | Ajouter un média            |
| Cotation* 6 Photo                | Commentaire                 |
| 0 48 51 100                      |                             |
| Tâche 8<br>Libellé               |                             |
|                                  |                             |
|                                  | Valider + Ajouter le risque |

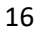

🕤 OpenAcademie

**E2**: Dans le formulaire qui s'ouvre, cliquer sur le bouton « Risque » (1) pour sélection un type de risque, (2) ajouter une description en tenant compte de la situation dans votre entreprise, (3) méthode d'évaluation simple sélectionnée par défaut, (4) cliquer pour afficher la grille de cotation avancée basée sur la méthode de Kinney, (5) ajouter une ou plusieurs pour illustrer la situation, (7) ajouter un comment relatif à l'évaluation, (8) Ajouter une action ou tâche à réaliser pour maitriser le risque puis valider. (7) et (8) sont facultatifs.

| Risques liés aux circula | tions internes de véhicules                                  |                                  |
|--------------------------|--------------------------------------------------------------|----------------------------------|
| Évaluation               |                                                              |                                  |
| Cotation simple Cotation | avancée 🖸 Ajouter un média                                   |                                  |
| ✓ Cotation*              | Photo 🗭 Commentaire                                          |                                  |
| 0 48 51 100              | Plan de circulation en place. Balisage e<br>Personnel formé. | t marquage au sol existant.<br>∡ |
| Fâche                    |                                                              |                                  |
| ibellé                   |                                                              |                                  |
| RAS                      |                                                              |                                  |

#### 16 Exemple.

#### Le risque a été ajouté avec succès. 🖓

|         |      |                                             |                                                                                                    |                  |                      |             | _ |
|---------|------|---------------------------------------------|----------------------------------------------------------------------------------------------------|------------------|----------------------|-------------|---|
|         | ▲    |                                             |                                                                                                    |                  |                      |             | ۹ |
| Réf.    | Cat. | Description                                 | Evaluation -                                                                                                    |                  | Tâches               |             | ( |
|         |      |                                             | Liste des évaluations (1)                                                                                                    | i≣ <b>+</b>      | Liste des tâches (1) | i≣ <b>+</b> |   |
| 🛦 RK1 🖋 |      | Risques et<br>nuisances<br>liés au<br>bruit | <ul> <li>RA1 	= 22/10/2022</li> <li>Niveau de maitrise<br/>acceptable. Tous les<br/>sont équipés de bou<br/>d'oreilles.</li> </ul> | agents agents    | TK2210-0042 D        | 1           |   |
|         |      | Risques                                     | Liste des évaluations (1)                                                                                                    | i≡ <b>+</b>      | Liste des tâches (1) | :≡ +        |   |
| 🛦 RK2 🖋 |      | liés aux<br>circulations<br>internes de     | RA2 iii 22/10/2022<br>Plan de circulation e                                                                                        | D<br>n place.    | TK2210-0043 D        | Ø 📋         |   |
|         |      | véhicules                                   | existant. Personnel f                                                                                                    | e au sol<br>ormé |                      |             |   |

Figure 17 : Liste des risques du GP

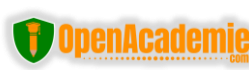

|         | GP2<br>Desci<br>Éléme | • Atelier Main<br>ription : Regrou<br>ent parent : 🛄 I | ntenance<br>upe l'ensemble des unités de travail de l'atelier r<br>DU - DIGIQHSE PRO Modèle                                          | naintenance. Le risque                                                                                     | a été ajou            | uté |
|---------|-----------------------|--------------------------------------------------------|----------------------------------------------------------------------------------------------------|----------------------------------------------------------------------------------------------------|-----------------------|-----|
|         |                       |                                                        |                                                                                                    | Ajouter un autre risq                                                                                      | ue                    |     |
| 📥 Liste | e des risc            | lues (1)                                               |                                                                                                    |                                                                                                    | 20                    | A B |
|         | ▲                     |                                                        | 3 4-                                                                                                    |                                                                                                    |                       | Q × |
| Réf.    | Cat.                  | Description                                            | Evaluation -                                                                                                    | Taches                                                                                                    |                       |     |
|         |                       |                                                        | Liste des évaluations (1)                                                                                                    | Liste des tâches (1)                                                                                       | := +                  |     |
| 🛦 RK1 🖉 | ŕ                     | Risques et<br>nuisances<br>liés au<br>bruit            | <ul> <li>RA1 mm 22/10/2022 D</li> <li>Niveau de maitrise acceptable. Tous les agents sont équipés de bouchons d'oreilles.</li> </ul> | TK2210-0042 D = 22/10/2022 0 0/0<br>Renforcer le cloisonnement acous<br>dreaux du personnel administratif. | 0%<br>tique des b 🧳 📋 |     |

E3 : Quelques actions pouvant être réalisées sur la liste des risques :

Cliquer sur les boutons plus (1) pour ajouter une nouvelle évaluation ou une nouvelle tâche, cliquer sur les « crayon » (2) pour modifier le risque, l'évaluation ou la tâche, cocher la case pour marquer la tâche ou l'action réalisée à 100%.

Note : L'évaluation des risques peut être réalisée par plusieurs personnes. C'est le sens de multi-utilisateurs que permet la version cloud de DIGIQHSE.

L'évaluation des risques dans les unités de travail se déroule de la même manière.

Aperçu de la méthode d'évaluation avancée basée sur la méthode de Kinney

| AJOUT DE L'É              | VALUATION RA                | 5                       |                                                                 |                                          | ×                                    |
|---------------------------|-----------------------------|-------------------------|-----------------------------------------------------------------|------------------------------------------|--------------------------------------|
|                           | 0                           | 1                       | 2                                                               | 3                                        | 4                                    |
| Gravite                   | Pas de blessure<br>possible | Blessure légère         | ITT<5 jours ou<br>effet réversible                              | ITT>5jours ou effet<br>irréversible      | Menace sur la vie                    |
| Exposition                | Jamais en contact           | Rare, 1 fois par an     | Inhabituelle, 1 fois<br>par mois                                | Occasionnelle, 1 fois par semaine        | Fréquente, 1 fois<br>par jour        |
| Occurrence                |                             | Jamais arrivé           | Est déjà arrivé<br>dans des<br>circonstances<br>exceptionnelles | S'est produit 2 fois                     | Se produit tous les<br>mois          |
| Formation                 |                             | Prévention<br>régulière | Formation<br>individuelle<br>obligatoire                        | Formation<br>obligatoire non<br>réalisée | Pas de formation<br>ni de prévention |
| Protection                |                             | Intrinsèque             | Collective                                                      | Individuelle                             | Rien                                 |
| Photo Cotat<br>31<br>Date | ion calculée* 🗩 Cor         | nmentaire               |                                                                 |                                          | <i>i</i>                             |
|                           |                             |                         |                                                                 |                                          | + Ajouter                            |

Aperçu de la méthode d'évaluation avancée dans le logiciel

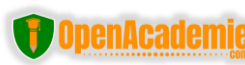

<u>Note</u>: Consulter le document « **Structure – Explications et Méthodologie du DUER généré dans le logiciel DIGIQHSE** » pour la liste des grilles d'évaluation.

#### 1.3. Ajouter des évaluateurs

Un évaluateur est une personne personnes ayant participé à l'évaluation des risques. Ils sont ajoutés à partir de l'onglet « Evaluateurs ».

| DIGIQHSE PRO Modèle     | ▲ Risques Évaluateurs ∓ Signalisations & Accidents                                                                                                    |
|-------------------------|----------------------------------------------------------------------------------------------------|
| Atelier Maintenance     | Fiche     Listing des risques avec actions correctives                                                                                                    |
| Section peinture        | 🖾 Listing des risques avec photos 🛛 🗮 Événements 📧 Registres                                                                                                    |
| Section soudure         |                                                                                                    |
| Atelier Production      |                                                                                                    |
| Administration Générale | GP2 - Atelier Maintenance<br>Description : Regroupe l'ensemble des unités de travail de l'atelier maintenance.<br>Élément parent : III DU - DIGIQHSE PRO Modèle |
|                         | Liste des évaluateurs (0) 20 - 20 -                                                                                                    |
|                         | - Q X                                                                                                    |
|                         | Réf. Durée Date d'aff Utilisateur assigné Poste/fon                                                                                                    |
|                         | Aucun enregistrement treuvé                                                                                                    |

**E1:** Afficher le groupement ou l'unité de travail souhaité (1) puis cliquer sur l'onglet « **Evaluateurs** » (2) et sur le bouton ajouter un évaluateur (3). Cela ouvre le formulaire d'ajout d'un évaluateur.

| DIGIQHSE   | <b>O</b> | 15 | min 22/10/2( min Maintenant |  |
|------------|----------|----|-----------------------------|--|
|            |          |    |                             |  |
| DIGIQHSE   |          |    |                             |  |
| SuperAdmin |          |    |                             |  |
|            |          |    |                             |  |
|            |          |    |                             |  |
|            |          |    |                             |  |
|            |          |    |                             |  |
|            |          |    |                             |  |
|            |          |    |                             |  |

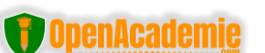

**E2 :** Sélectionner un évaluateur dans la liste des utilisateurs ou créer un nouvel nouvel utilisateur (1), définir la durée de l'entretien (2), la date (3) et le poste occupé par la personne (4) puis valider.

#### **1.4. Ajouter la signalisation**

Dans l'onglet signalisation vous pouvez ajouter une signalisation en choisissant parmi 80 pictogrammes SST et en mettant une description (optionnelle). Suivre la même procédure que précédemment.

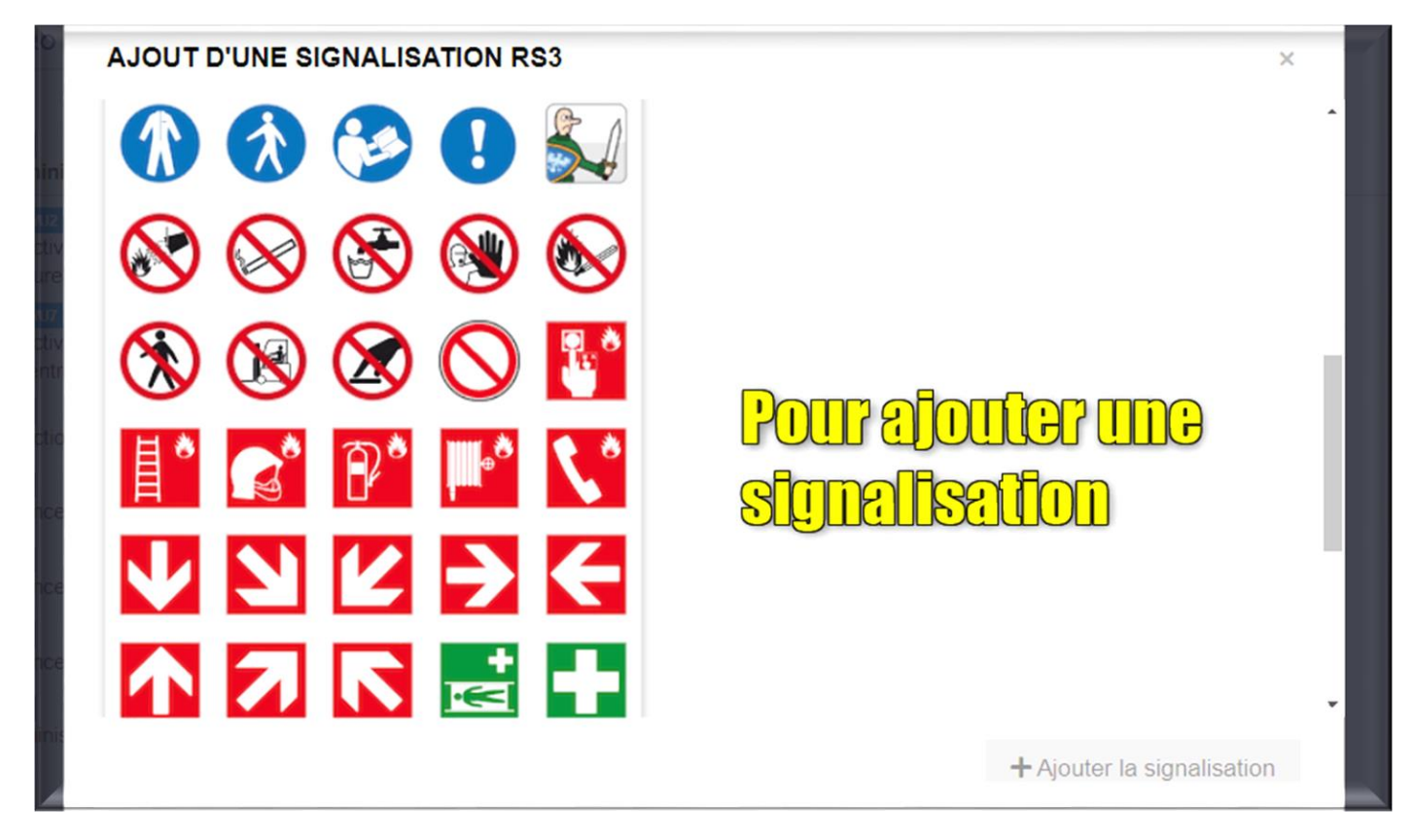

18. Pictogramme SST à ajouter à la fiche du GP ou UT à choisir parmi les 80 disponibles.

#### 1.5. Générer et télécharger les fiches de poste (unité de travail) ou de groupement

Pour télécharger votre fiche de poste il suffit de cliquer sur l'unité de travail ou le groupement dans l'arborescence (1) puis l'onglet « Fiche » (2) et sur l'icône de l'imprimante en bas pour générer le document (3). Une fois généré, il suffit de cliquer sur le fichier pour le télécharger (4).

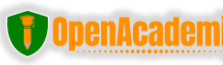

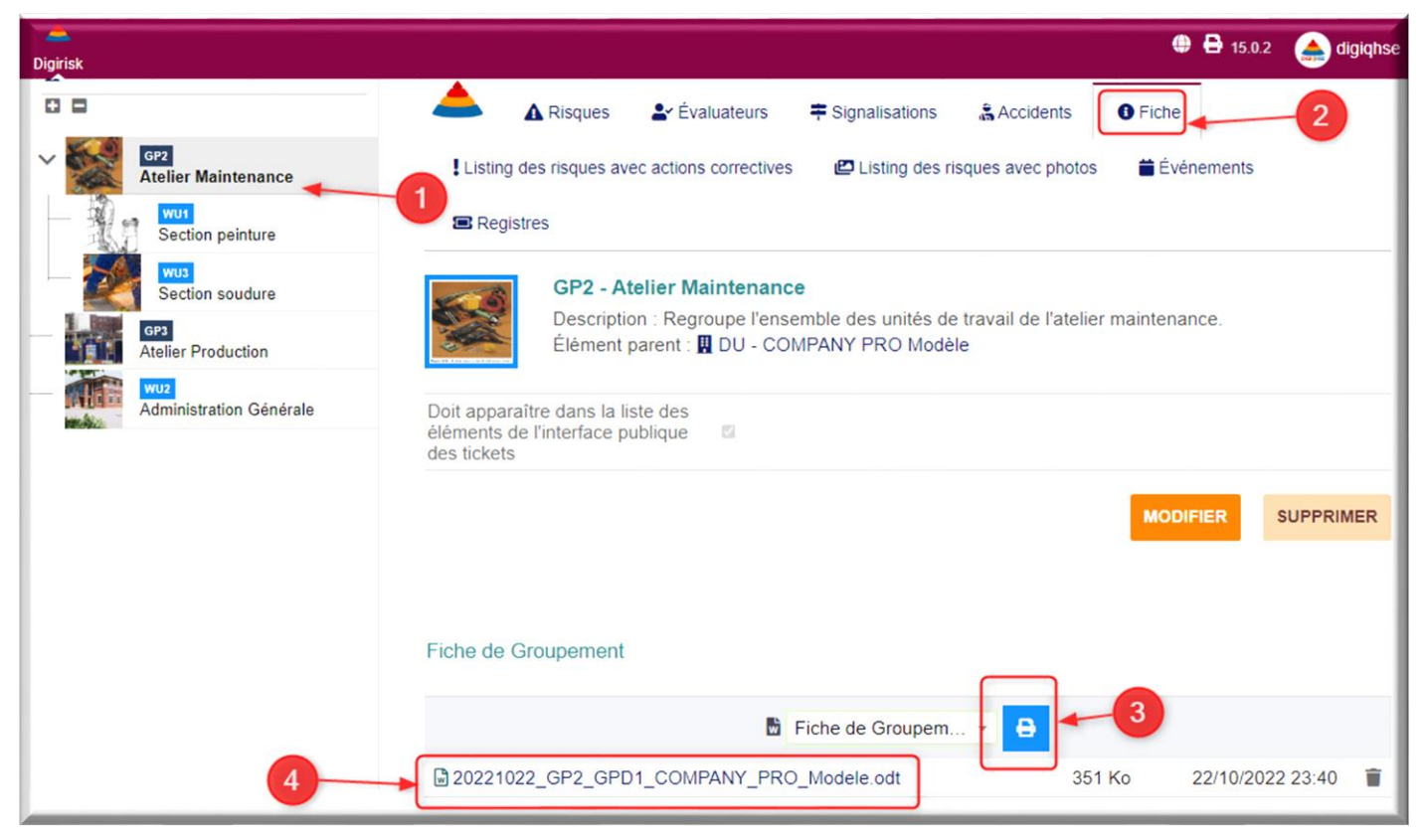

19. Générer et télécharger la fiche de l'UT (fiche de poste) ou GP

Note : Le fichier est au format ODD et aurez besoin du logiciel gratuit <u>LibreOffice</u> (<u>https://fr.libreoffice.org/</u>) pour le modifier en cas de difficulté avec votre éditeur de texte traditionnel.

| Nom de la societe - COMPANY PRO Modele |           | - COI                     | MPANY PRO                                    | Modèle                              | - week                                                                                              | R                                                                                                    |
|----------------------------------------|-----------|---------------------------|----------------------------------------------|-------------------------------------|----------------------------------------------------------------------------------------------------|----------------------------------------------------------------------------------------------------|
| Nom du gro                             | upement   | GP2 - Atelier Maintenance |                                              |                                     | 1 Summer                                                                                            |                                                                                                    |
| Description                            | ues] asso | Regro<br>l'atelio         | oupe l'ensemi<br>er maintenan<br>e groupemen | ple des unités de travail de<br>ce. | Face 124. 1 cm                                                                                      | et anau ef kind held avere kok.                                                                                                    |
| S <sup>2</sup> - UT ou<br>GP           | Id RA     | Cot                       | Risques                                      | Description du risque               | Commentaire de l'évaluation                                                                         | Plan d'actions                                                                                                    |
|                                        | RK1 -     | 48                        | Risques et<br>nuisances                      | Risques et nuisances liés au bruit  | 22/10/22: Niveau de maitrise<br>acceptable. Tous les agents sont<br>équipés de bouchons d'oreilles. | Actions en cours :<br>Réf. : TK2210-0042<br>Date début : 22/10/22 - Echéance : N/A<br>Avancement : 0 %<br>Libellé : Renforcer le cloisonnement acoustique de<br>bureaux du personnel administratif. |

Figure 20: Aperçu du fichier généré.

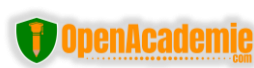

#### 1.6. Les autres onglets du GP ou UT

| Digirisk                  | 🌐 🖶 15.0.2 🚕 digiqhse                                        |
|---------------------------|--------------------------------------------------------------|
| COMPANY PRO Modèle        | ▲ Risques よ Évaluateurs 辛 Signalisations 🍰 Accidents 0 Fiche |
| Atelier Maintenance       | 2 Listing des risques avec actions correctives               |
| Section peinture          | Événements Registres                                         |
| Section soudure           | GP2 - Atelier Maintenance                                    |
| GP3<br>Atelier Production | Élément parent : II DU - COMPANY PRO Modèle                  |
| Administration Générale   |                                                              |
|                           | Listing des risques avec photos                              |
|                           | Listing des risques av                                       |
|                           | 283 Ko 23/10/2022 00:16                                      |
|                           |                                                              |

- L'onglet « Accidents » (1) répertorie les accidents du travail qui se sont produit dans ce GP. Vous pouvez y ajouter un nouvel AT. C'est une connexion avec le module Accident du Travail que nous verrons par la suite.
- L'onglet « Listing des risques avec actions correctives » (2) permet de générer et de télécharger la liste des risques du GP avec les actions correctives / tâches. Très pratique dans certaines situations.
- L'onglet « Listing des risques avec photos » (3) permet de générer et de télécharger la liste des risques du GP avec les photos d'illustration. Très pratique dans certaines situations.
- L'onglet « Registres » (4) affiche les statistiques liés aux différents registres QHSE (SST, Dangers graves imminents, Accident, Environnement, Qualité, ...).
- L'onglet « Événements » (\*) permet de voir l'historique des différentes modifications (date, auteur, objet de la modification).

#### 1.7. Retour sur la gestion des tâches

Les tâches ou actions correctives constitue l'essentiel du contenu du Programme annuel de prévention des risques. C'est une boussole pour les professionnels QHSE impliqués dans la prévention. Une fois la gestion des tâches activées (voir "Configuration du module" -> "Document Unique" -> "Tâches") vous pourrez associer des tâches à vos risques. C'est ce que nous fait précédemment lors de la création des risques (voir 1.2). Vous trouverez ci-dessus quelques opérations pouvant être réalisées sur les tâches :

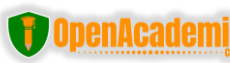

|       | Cat. | Description                                            | Evaluation A                                                    |                    | Tâches                                              |       |
|-------|------|--------------------------------------------------------|-----------------------------------------------------------------|--------------------|-----------------------------------------------------|-------|
|       |      |                                                        | Liste des évaluations (1) ∷Ξ                                    | + Liste des tâches | (1)                                                 | i≡    |
| RK1 🖋 | **   | Risques et<br>nuisances                                |                                                                 | TK2210-0042        | dia 22/10/2022 		 0/0 		 0% 		 0/0 		 0% 		 00 		 0 | San a |
|       |      | £⊟ <u>Tâche</u><br>Réf.: TK2210-00<br>Libellé tâche: R | 42<br>enforcer le cloisonnement acoustique des bureaux du perso | u p                | ersonnel administratif.                             |       |
|       |      | Risques                                                | Liste des évaluations (1) 🛛 🗄                                   | + Liste des tâches | (1)                                                 | ≔     |
|       |      | liés aux                                               | RA2 # 22/10/2022 D                                              | TK2210-0043        | i i 22/10/2022 		 0/0 100 %                         | San P |

E1 : Cliquez sur un GP ou UT pour afficher la liste risques puis cliquer sur la référence d'une tâche pour l'ouvrir dans une nouvelle fenêtre.  $\Box$ 

| <u> </u>                                          | 🌐 🖶 15.0.2 🏻 🍐 digiqhse 🗸                                 |
|---------------------------------------------------|-----------------------------------------------------------|
| ☐ Tâche Contacts de la tâche Temps consommé Note  | es Fichiers joints                                        |
| Renforcer le cloisonnement acoustique des bureaux | Retour liste >                                            |
| Enfant de la tâche                                | Avancement réel déclaré                                   |
| Date début - Echéance ? - ?                       | Avancement sur consommation Charge de travail non définie |
| Charge de travail prévue                          | Budget                                                    |
| Description                                       | Risque lié RK1                                            |
|                                                   | Accident lié                                              |
|                                                   |                                                           |
|                                                   | MODIFIER SUPPRIMER                                        |
|                                                   |                                                           |
| Fichiers joints                                   | Les 10 derniers événements liés                           |

**E2**: Cliquer sur le bouton « Modifier » pour changer les paramètres de la tâche (1). Le formulaire de modification s'ouvre.  $\mathbb{Q}$ 

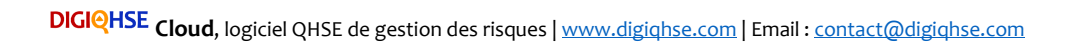

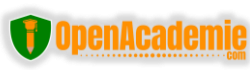

Le Manuel utilisateur DIGIQHSE Cloud - V221023\_00 - Octobre 2022

| 🣥<br>Digirisk                  |                                                                      |            |
|--------------------------------|----------------------------------------------------------------------|------------|
| i Tâc                          | âche Contacts de la tâche Temps consommé Notes Fichie                | ers joints |
| Réf.                           | TK2210-0042                                                          |            |
| Libellé                        | Renforcer le cloisonnement acoustique des bureaux du personnel admin | istra      |
| Fille du<br>projet/tâche       | Projet PJ2209-0001 (Visibilité: Contacts projet)                     |            |
| Date début                     | ut 23/10/2022 Ⅲ 00 ✔ : 00 ✔                                          |            |
| Echéance                       | ■ 00 ~ : 00 ~                                                        |            |
| Charge de<br>travail<br>prévue | H : mn                                                               | 2          |
| Avancement<br>réel déclaré     | ré V                                                                 |            |
| Description                    | n                                                                    |            |
|                                |                                                                      |            |
| Budget                         |                                                                      |            |
| Risque lié                     | RK1 ·                                                                |            |

E3 : Faire les modifications nécessaires (2) puis valider.

Note : Les tâches sont gérées par le module **Projets** intégré à l'application. Le DUER est le projet (PJ2209-001) et les actions correctives constituent les tâches. La durée par défaut du projet DUER est d'une année et cette peut être ajustée manuellement (Voir la partie « Projets/Plan d'action »).

Après avoir créé les GP/UT, ajouté et évalué les risques, généré les documents (facultatif) et ajusté les tâches si nécessaire, vous pouvez retourner sur l'interface utilisateur DIGIQHSE en cliquant sur « **User APP ou DIGIQHSE APP** » situé sur le menu du haut.

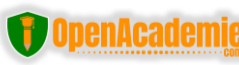

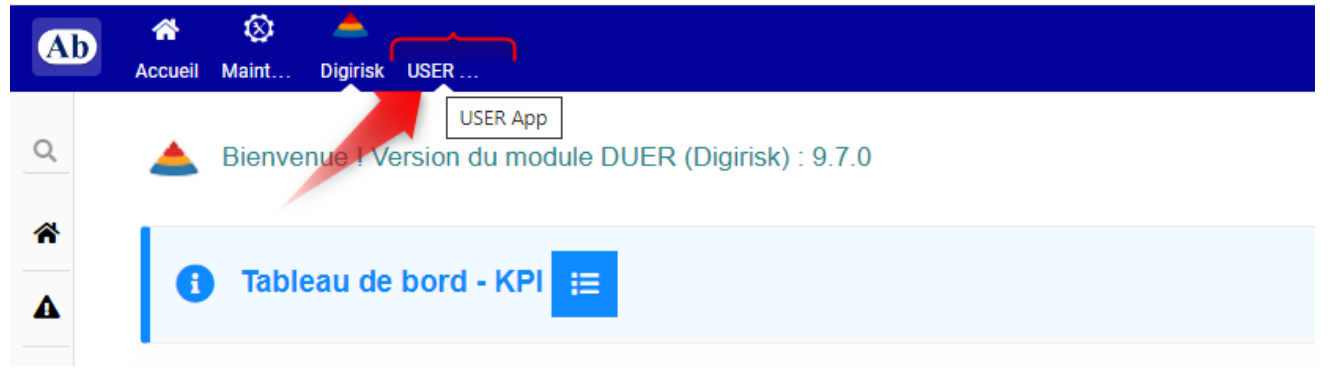

#### 1.8. Générer le DUER et les autres documents

Vous avez évalué vos risques et configuré les données de la société. Vous pouvez maintenant générer et télécharger le DUER et les autres documents.

<mark>E1.</mark> Cliquer sur « Générer le DUER » pour accéder à la page. 🖓

| <b>E</b> menu         | DIGIQHSE Pro                                                                                                    | ? 🔅      |
|-----------------------|----------------------------------------------------------------------------------------------------|----------|
| 🕆 Accueil 🖩 🖽 Dashboa | ard   🧧 Générer le DUER   🖪 Créer le DUER   듣 Liste des Risques 🔻   Liste GP et UT   🚊 Aide DUER                                                                                                    | DIGIQHSE |
|                       | rmation Affichage légal Diffusion d'informations Listing des risques avec actions correctives                                                                                                    | ·        |
| E Listing des ris     | avec photos Document unique ≢Événements                                                                                                    |          |
| Configurer les donné  | es de la société 🗹 Generer et telecharger le<br>différents documents                                                                                                    | )S       |
| Date de debut d'au    | ldit                                                                                                    |          |
| Destinataire          | DIGIOHSE                                                                                                    |          |
| Méthode               | <ul> <li>* Étape 1 : Récupération des informations <ul> <li>Visite des locaux</li> <li>Récupération des données du personnel</li> </ul> </li> <li>* Étape 2 : Définition de la méthodologie et de document <ul> <li>Validation des fiches d'unité de travail standard</li> <li>Validation de l'arborescence des unités</li> </ul> </li> <li>* Étape 3 : Réalisation de l'étude de risques <ul> <li>Sensibilisation des personnels aux risques et aux dangers</li> </ul> </li> </ul> |          |

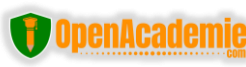

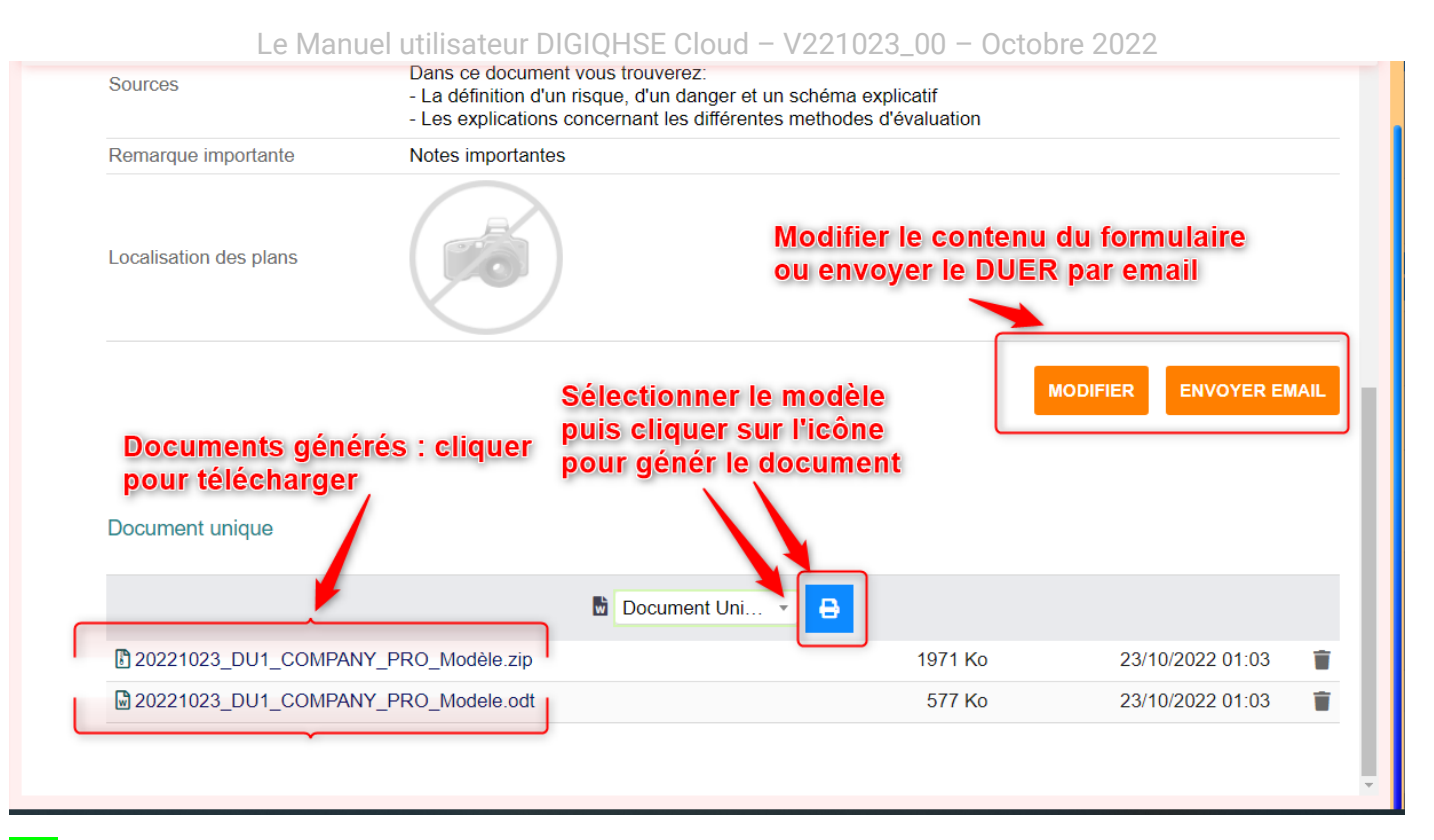

**E2.** Générer le DUER (1). 02 fichiers sont générés. Le 1<sup>er</sup> contient toutes les fiches UT et GP de l'entreprise et le second constitue le Document Unique avec le programme annuel de prévention. Vous pouvez générer également la liste des risques avec les actions correctives (2) ou avec les photos (3). En fonction de la réglementation applicable dans votre pays vous pouvez générer un modèle d'affichage légal – *contient les numéros d'urgence* - (4) et de diffusion d'informations pour les adapter à votre contexte.

#### 1.9. Liste des risques et arborescence des GP/UT

Pour accéder à la liste de tous les risques ou des GP/UT, il suffit de cliquer sur l'onglet « Liste des risques » (1) et « Liste des GP/UT » (2).  $\square$ 

| enu        |                                                                                                    | IQHSE Pro                      |                                                                                     | ··· – 0<br>? |
|------------|----------------------------------------------------------------------------------------------------|--------------------------------|-------------------------------------------------------------------------------------|--------------|
| 🔒 Accueil  | 📅 Dashboard   📕 Générer le DUER   🖪 Créer le DUER 📻 I                                                                                                    | Liste des Risques              | Liste GP et UT 🙀 Aide DUER                                                          | DIGIQHSE     |
| <b>0</b> T | fableau de bord - KPI ;≘                                                                                                    |                                |                                                                                     |              |
| 0          | DU généré le : 28/09/2022<br>Prochain DU le : 28/09/2023<br>Nombre de jours avant la prochaine date de gér<br>Nombre de jours de retard pour la génération du                         | nération du DU :<br>u DU : N/A | 342                                                                                 | ×            |
| Ű,         | Jours sans accident(s) : 125<br>Nombre de jours d'arrêt de travail : 0<br>Nombre d'accidents par salarié : 0.01<br>Nombre de presqu'accidents : 2<br>Nombre d'enquête accidents : N/A | ×                              | Indice de fréquence : N/A C<br>Taux de fréquence : N/A C<br>Taux de gravité : N/A C | ×            |
| •~         | Nombre de salariés impliqués : 6 1<br>Nombre de salariés : 94 1                                                                                                    | ×                              | N°Siret / RCCM : N/A                                                                | ×            |

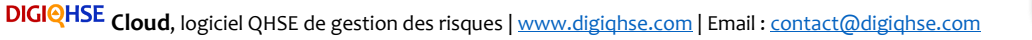

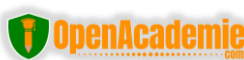

Voilà ! Vous savez maintenant tout sur le module de gestion des risques. Pour la mise à jour du DUER il suffit de suivre la même procédure que précédemment. En cas de difficulté lors de l'utilisation, veuillez nous envoyer une demande d'assistance via le formulaire accessible à l'adresse : <u>https://erp.openacademie.com/assistance/</u> ou par email à <u>contact@digiqhse.com</u>. L'équipe support de DIGIQHSE se fera l'honneur de vous répondre dans les plus brefs délais.

| 0/                                                                              | ADIGITAL SERVICES           |                                |
|---------------------------------------------------------------------------------|-----------------------------|--------------------------------|
| Mipe://erp.opanacadamia.com/         Créer ticket         Choisir une catégorie | tileket Créer ur<br>DIGIQHS | n ticket en rapport avec<br>SE |
| OpenAcademie.com                                                                |                             | DigiERP                        |
| OALMS et E-learning                                                             | 🚱 Site & Hébergement web    | 🔒 Autres                       |
| Message *                                                                       | Photos / Pièces jointes     | Ajouter document               |
| Nom *                                                                           | Pas de photo liée           |                                |

21 : Plateforme de demande d'assistance & tickets pour DIGIQHSE

## Et après ?

Dans nos prochaines mises à jour (courant Novembre 2022) nous aborderons le cas de autres modules à savoir :

## 2. Le Plan de prévention (en cas d'intervention d'entreprise extérieure)

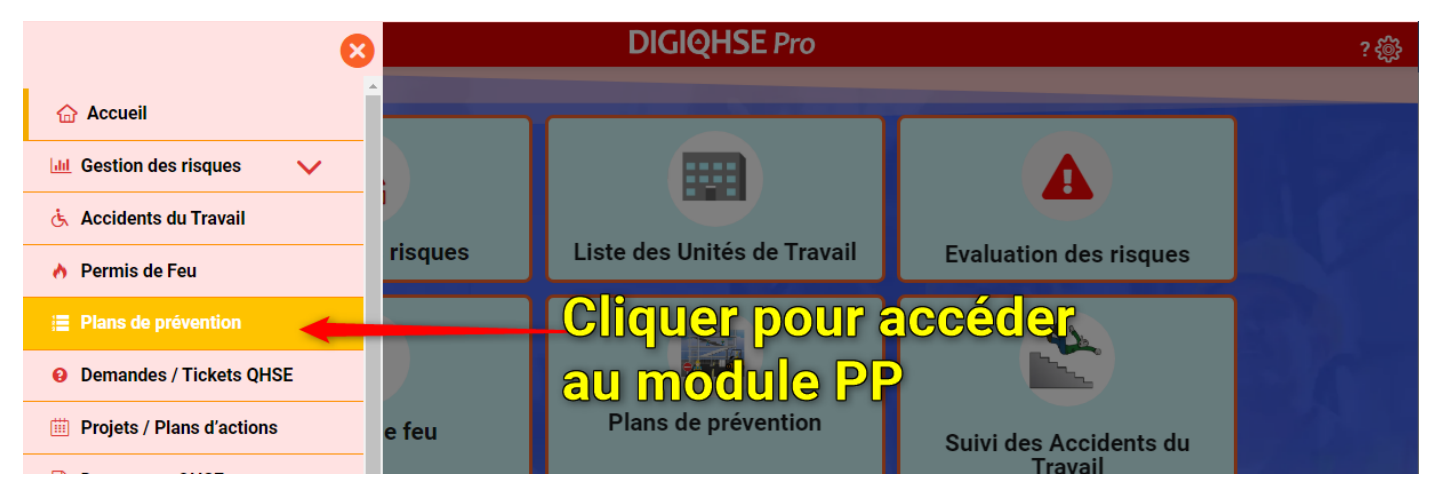

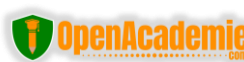

| 📥 Liste des pl | ans de prévention (2)          |                                                                  |                     | _                   |                      | 20 - 6                                            | )                 |
|----------------|--------------------------------|------------------------------------------------------------------|---------------------|---------------------|----------------------|---------------------------------------------------|-------------------|
|                |                                |                                                                  | Ajouter un PP       |                     |                      |                                                   |                   |
|                |                                |                                                                  |                     |                     |                      |                                                   |                   |
| Réf.           | État                           | Libellé                                                          | Date de début       | Date de fin         | Projet               | Responsable<br>de<br>l'Entreprise<br>Utilisatrice | Entr<br>Exté      |
| PP1            | Archivé                        | Plan de Prévention - Travaux<br>de remplacement du gros<br>Câble | 30/05/2022<br>08:18 | 30/07/2022<br>08:18 | <b>T</b> PJ2205-0002 | A Madi<br>ZONGO                                   | H B<br>ELE<br>SAF |
| i PP2 Va       | lidé (en attente de signature) | Travaux de maintenance                                           | 30/05/2022<br>08:18 | 30/07/2022<br>08:18 | <b>T</b> PJ2205-0002 | L Madi<br>ZONGO                                   | B<br>ELE<br>SAF   |

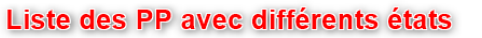

## 3. Le Permis de Feu

| 8                         | DIGIQHSE Pro                                                                           | ? 🔅      |
|---------------------------|----------------------------------------------------------------------------------------|----------|
| 🔓 Accueil                 | nérer le DUER   🖪 Créer le DUER   ☵ Liste des Risques 👻   Liste GP et UT   😤 Aide DUER | DIGIQHSE |
| 🔟 Gestion des risques 🗸 🗸 | lule DUER (Digirisk) : 9.7.0                                                           | -        |
| 🔥 Accidents du Travail    |                                                                                        |          |
| 👌 Permis de Feu           | Cliquez pour ouvrir le module Permis de Feu                                            |          |
| Plans de prévention       |                                                                                        |          |
| Demandes / Tickets QHSE   | A                                                                                      | ×        |
| Projets / Plans d'actions | N/A<br>avant la prochaine date de génération du DU : N/A                               |          |
| Documents QHSE            | de retard pour la génération du DU : N/A                                               |          |

| ô | Accueil 💋  | Permis de Fe   | u 💋 Plans de Prévention                                         | Entreprise          | Extérieure          | 🛓 Personne Physique     | •                                                 |                           | DIGIQHSE                             |
|---|------------|----------------|-----------------------------------------------------------------|---------------------|---------------------|-------------------------|---------------------------------------------------|---------------------------|--------------------------------------|
|   | 📥 Liste de | es permis de f | eu (2)                                                          |                     |                     | Ajouter un<br>nouveau p | ermis                                             | 20 •                      | 0                                    |
|   | Réf. ▼     | État           | Libellé                                                         | Date de début       | Date de fin         | ▼<br>Projet             | Responsable<br>de<br>l'Entreprise<br>Utilisatrice | Entreprise<br>Extérieure  | Respon<br>de<br>l'Entrep<br>Extérieu |
|   | OFP1       | Verrouillé     | Permis de travail -<br>Remplacement du gros Câble<br>électrique | 30/05/2022<br>08:20 | 30/07/2022<br>08:20 | <b>T</b> PJ2205-0003    | L Madi<br>ZONGO                                   |                           | Aliya SANGA                          |
|   | Ö FP2      | En cours       | Travaux de soudure                                              | 30/05/2022<br>08:20 | 30/07/2022<br>08:20 | TPJ2205-0003            | Madi<br>ZONGO                                     | BF<br>ELECTRICITE<br>SARL | Aliya SANGA                          |
|   | ٩          |                | La liste de                                                     | es PF               | <b>*</b>            |                         |                                                   |                           | Þ                                    |

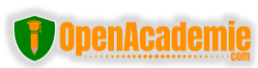

## 4. Accident du travail

| Accueil 📔 Ajouter un AT 🛛 📀                                                           | Liste des AT            |                                         |             |                 |
|---------------------------------------------------------------------------------------|-------------------------|-----------------------------------------|-------------|-----------------|
| E Fiche Donnée                                                                        | s complémentaires       | O Données complémentaires des lésions   | 🛃 Signature | Fichiers joints |
| 苗 Événements                                                                          |                         |                                         |             |                 |
| ACC1 - Accident de trajet :<br>Projet : TPJ2205-0004                                  | sur la route RN°07      | Informations à rens<br>création d'un AT | eigner apr  | ès la           |
| Précisions complémentaires sur le<br>lieu de l'accident                               | Au cours du trajet entr | re le domicile et le lieu de travail    |             |                 |
| Activité de la victime lors de l'accident                                             | RAS                     |                                         |             |                 |
| Nature de l'accident                                                                  | Heurt                   |                                         |             |                 |
| Objet dont le contact a blessé la<br>victime                                          | véhicule                |                                         |             |                 |
| Eventuelles réserves motivées<br>(joignez, si besoin, une lettre<br>d'accompagnement) |                         |                                         |             |                 |
| Lien vers la lettre d'accompagnement                                                  |                         |                                         |             |                 |
| La victime a été transportée à                                                        |                         |                                         |             |                 |
| Victime collatérale                                                                   | 0                       |                                         |             |                 |

### 5. Projets / Programme annuel de prévention

- 6. Les demandes et tickets QHSE
- 7. GED documents QHSE

# **8. La maintenance curative et préventives des équipements** (DIGIQHSE Entreprise)

## 9. La Gestion RH (DIGIQHSE Entreprise)

## Tester DIGIQHSE

Rendez-vous sur la page de connexion :

Identifiant Admin = AdminD et mot de passe = AdminD | rôle « Administrateur DIGIQHSE »

Identifiant employé : UserD Mot de passe : UserD | rôle « Utilisateur DIGIQHSE »

Connexion : <u>https://demo.digiqhse.com/app/</u>

o3 modes de déploiement de DIGIQHSE en entreprise ou pour une utilisation personnelle (Pro, Entreprise et Multisites): <u>https://openacademie.com/digiqhse/</u> | consultez pour en savoir plus

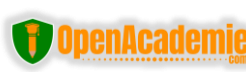

## Nos autres services et solutions logicielles

**OpenAcademie.com** à travers sons éditeur **OA DIGITAL SERVICES** est spécialisé dans la formation en ligne et le développement de solutions web et logiciels pour l'entreprise et l'enseignement / éducation. Ci-dessous la liste complète de nos domaines d'interventions (https://openacademie.com/cloud):

## 1. Services & logiciels pour l'éducation et l'enseignement :

- Labo virtuels éducatifs Educatifs Maths PC SVT (logiciel en ligne et hors ligne)
- Logiciels de gestion des établissements scolaires School ERP (En ligne avec possibilité de déploiement hors-ligne)
- Logiciel de gestion de l'apprentissage et des cours en ligne Plateforme LMS (En ligne)
- Formations
- 2. Services & logiciels pour la gestion des flux dans l'entreprise :
- Logiciel de gestion des points de vente POS (En ligne avec possibilité de déploiement hors-ligne)
- Logiciel de gestion commerciale
- Logiciel de gestion et planification financière (En ligne avec possibilité de déploiement hors-ligne)
- Logiciel de gestion des Ressources Humaines GRH + Gestion de la Paie
- Logiciel de gestion Q-HSE Documents Uniques et prévention des risques
- Logiciel de gestion Electronique des Documents GED
- Logiciel de gestion des tâches et projets collaboratifs
- Logiciel de gestion et suivi de la Maintenance Préventive Et Corrective des équipements
- Logiciel de gestion + Suivi Des Chantiers BTP, Appels d'offres et Marchés (En ligne avec possibilité de déploiement hors-ligne)
- Logiciel de gestion des établissements sanitaires
- Logiciel de gestion du Parc Automobile (En ligne avec possibilité de déploiement hors-ligne)
- Logiciel de gestion de cabinet de recrutement
- Logiciel de gestion de gestion des adhérents d'une association / ONG
- 3. Développement d'applications Mobiles et Android, App Windows
- 4. Sites web et Sites e-commerce
- 5. Hébergement Web

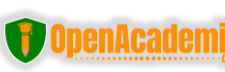